## Уважаемые гости!

Перед вами инструкция «Как выйти на мероприятие?», если оно проходит в нашей интернет-оболочке.

## Шаг 1. Открыть сайт fdomgppu.ru

## Шаг 2. Открыть вкладку «Мероприятия факультета»

| исковский<br>государственный<br>педагогический<br>имотический<br>честанционного сегчения.<br>Федеральное государствен<br>Московский госуда<br>ФАКУЛЬТ                                                                                                    | Мероприятия<br>Мероприятия<br>ное бюджетное образовательное<br>крежде<br>ное бюджетное образовательное<br>крежде<br>крежд | ЭД МОДУС Почта → На главную<br>ение высшего образования<br>еский университет<br>БУЧЕНИЯ                                                                                                    |
|----------------------------------------------------------------------------------------------------|----------------------------------------------------------------------------------------------------|----------------------------------------------------------------------------------------------------|
| Адрес: Москва<br>ул. Сретенка 29, каб.308                                                                                                    | Наши телефоны:<br>+7 (495) 607-12-47; +7 (495) 632-99-83                                                                                                    | e-mail:<br>info@fdomgppu.ru                                                                                                    |
| О факультете<br>Образование<br>Выпускающая кафедра<br>Специалисты факультета<br>Разработки факультета<br>Мероприятия факультета<br>Учебно-методическое и<br>информационное обеспечение<br>Научная и издательская<br>деятельность<br>Конференции факультета<br>Международное сотрудничество | Бакалавриат<br>Первое высшее образование<br>Второе высшее образование<br>Направление: 37.03.01 Психология;<br>Направленисть программы:<br>"Гаскологическая помощь<br>населению с использованием<br>дистанционных технологий";<br>Квалификация:<br>"Бакалавр"<br>СССССССССССССССССССССССССССССССССССС                                                                                                    | Поступающим<br>Поступающим с инвалидностью<br>Доступная среда<br>Студентам - ПРАКТИКА<br>Отзывы студентов о факультете<br>Магистранты о психологии<br>Иважаемые поступающие!<br>Приглашаем вас на<br><b>Бесплатную</b><br>подготовительную<br>подготовительную<br><b>программу по русскому языку</b> ,<br>математике и биологии! |
| День открытых дверей Online -<br>Эжидание syndication.twitter.com                                                                                                    | 14 февраля<br>х дверей факультета 14 февраля в 17:00 в                                                                                                    | Soogle                                                                                                    |

## Шаг 3. Войти под логином и паролем @fdomgppu.ru.

| Московский<br>государственный<br>психолого-<br>педагогический<br>университет<br>-арстанционного оргивия-                                           | Мероприятия ЭД МОДУС Почта - На главную                                                                                                    |
|----------------------------------------------------------------------------------------------------|----------------------------------------------------------------------------------------------------|
| Для получения логина и пароля к Googl<br>просьба<br>заполнить заявку<br>СССС                                                                       | le Apps факультета ДО, Уважаемые студенты, сотрудники и преподаватели<br>для входа используйте кнопку "Google вход"                                                                                                    |
| После получения Вам надо, используя н<br>@fdomgppu.ru нажать на кнопку "Google вз<br>На странице "Мой профиль", допишите тр<br>и "1".<br>Главная » | новый почтовый аккаунт Полный доступ возможен только при использовании аккаунта<br>ход" на главной странице. login@fdomgppu.ru (не @gmail)<br>ж поля "Фамилия", "Имя" Не удается войти? Обратитесь в службу поддержки.<br>написать в службу поддержки |
|                                                                                                    | енка 29, каб.308, +7 (495) 607-12-47, +7 (495) 632-99-83   info@fdomgppu.ru   обратная связь                                                                                                    |
|                                                                                                    |                                                                                                    |
|                                                                                                    |                                                                                                    |
|                                                                                                    |                                                                                                    |

Шаг 4. Нажать на иконку в графе «Ссылка» рядом с названием Подготовительного занятия

| ψe Ψ | лавная »                                                                                        |         |                       |                                                        |                                |               |                                  |  |  |
|------|-------------------------------------------------------------------------------------------------|---------|-----------------------|--------------------------------------------------------|--------------------------------|---------------|----------------------------------|--|--|
| 1    | Мероприятия факультета<br>Вход в тестовую комнату <sup>(2)</sup> ИК<br>14 Февраля 2020, пятница |         |                       |                                                        |                                |               |                                  |  |  |
|      | Время                                                                                           | Ауд.    | Регистрация           | Название мероприятия                                   | Ведущий                        | Ссылка        |                                  |  |  |
|      | 17:00 -<br>18:00                                                                                | 10      | ссылка                | День открытых дверей:<br>магистратура                  | Лазарева Валерия<br>Михайловна | переход       | изменить                         |  |  |
|      |                                                                                                 |         |                       | 14 An                                                  | реля 2020, втори               | ник           |                                  |  |  |
|      | Время                                                                                           | Ауд.    | Регистрация           | Название мероприятия                                   | Ведущий                        | Ссылка        |                                  |  |  |
|      | 17:00 -<br>18:00                                                                                |         | ссылка                | День открытых дверей:<br>бакалавриат и<br>магистратура | Лазарева Валерия<br>Михайловна | переход       | изменить                         |  |  |
|      | 19 Мая 2020. вторник                                                                            |         |                       |                                                        |                                |               |                                  |  |  |
|      | Время                                                                                           | Ауд.    | Регистрация           | Название мероприятия                                   | Ведущий                        | Ссылка        |                                  |  |  |
|      | 14:00 -<br>15:00                                                                                | 309     | ссылка                | День открытых дверей:<br>бакалавриат и<br>магистратура | Лазарева Валерия<br>Михайловна | очно          | изменить                         |  |  |
|      | ИГППУ Ф,                                                                                        | до © 20 | 112-2020   127051, Mo | сква, Сретенка 29, каб.308, +7 (45                     | 25) 607-12-47, +7 (495) 6      | 32-99-83   ii | nfo@fdomgppu.ru   обратная связь |  |  |

Шаг 5. Перейти в роль «Слушателя»

| 🔰 ФДО МГППУ | ТЕСТОВАЯ КОМНАТА, PUBLIC_CONFERENC | Вернуться в роль слушателя Обновить Закрыть                                                                                                    |
|-------------|------------------------------------|----------------------------------------------------------------------------------------------------|
|             | Лазарева Валерия                   | Коректика<br>Коректика<br>Коректика |

Шаг 6. Принимать участие! Окошки справа помогут Вам настроить связь. При подключении к занятию лучше всего, чтобы камера и/или микрофон работали, поскольку преподаватели отвлекаются на сообщения, чем мешают участникам мероприятия. При возникновении проблем следует другим обращаться нашему диспетчеру Юлии Петровне: на почту К shuleninaup@fdomgppu.ru

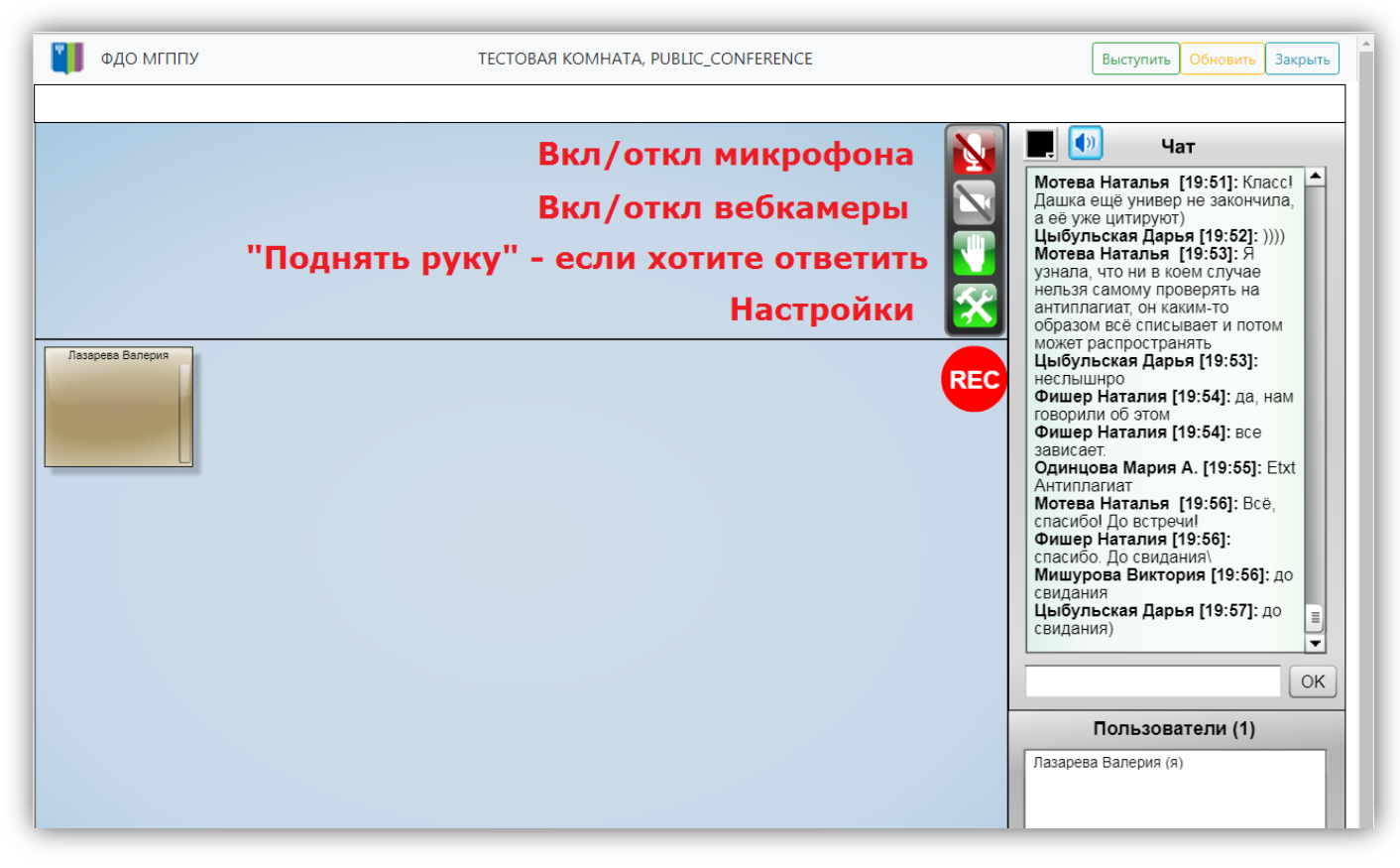